Occhio AIR - Passerelle DALI (CBU-DCS)

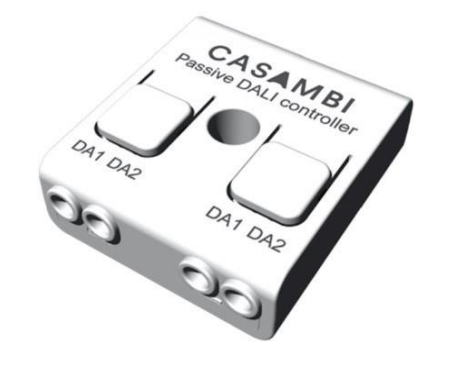

- Permet l'intégration des luminaires Occhio air dans un système DALI
- Programmation, commande et surveillance d'un réseau Occhio air via DALI
- Utiliser DALI sans appareils DALI
  - Les appareils compatibles Occhio air sont indiqués au système DALI comme appareils DALI standard
- Support DALI DT6 (gradation) & DT8 (Tuneable white)
- La passerelle DALI n'est pas visible dans le système DALI
  - Pas d'adresse DALI nécessaire
- commande uniquement par DALI, uniquement par Occhio air ou par les deux systèmes
- pas de programmation DALI nécessaire si un luminaire doit être remplacé ultérieurement dans le réseau Occhio air
- Si votre réseau Occhio air dépasse la limite DALI de 64 appareils, vous pouvez facilement intégrer plusieurs CBU-DCS DALI Gateway dans votre réseau Occhio air existant.
- Important : le réseau Occhio air et les luminaires doivent être compatibles EVOLUTION

Occhio AIR - Passerelle DALI (CBU-DCS)

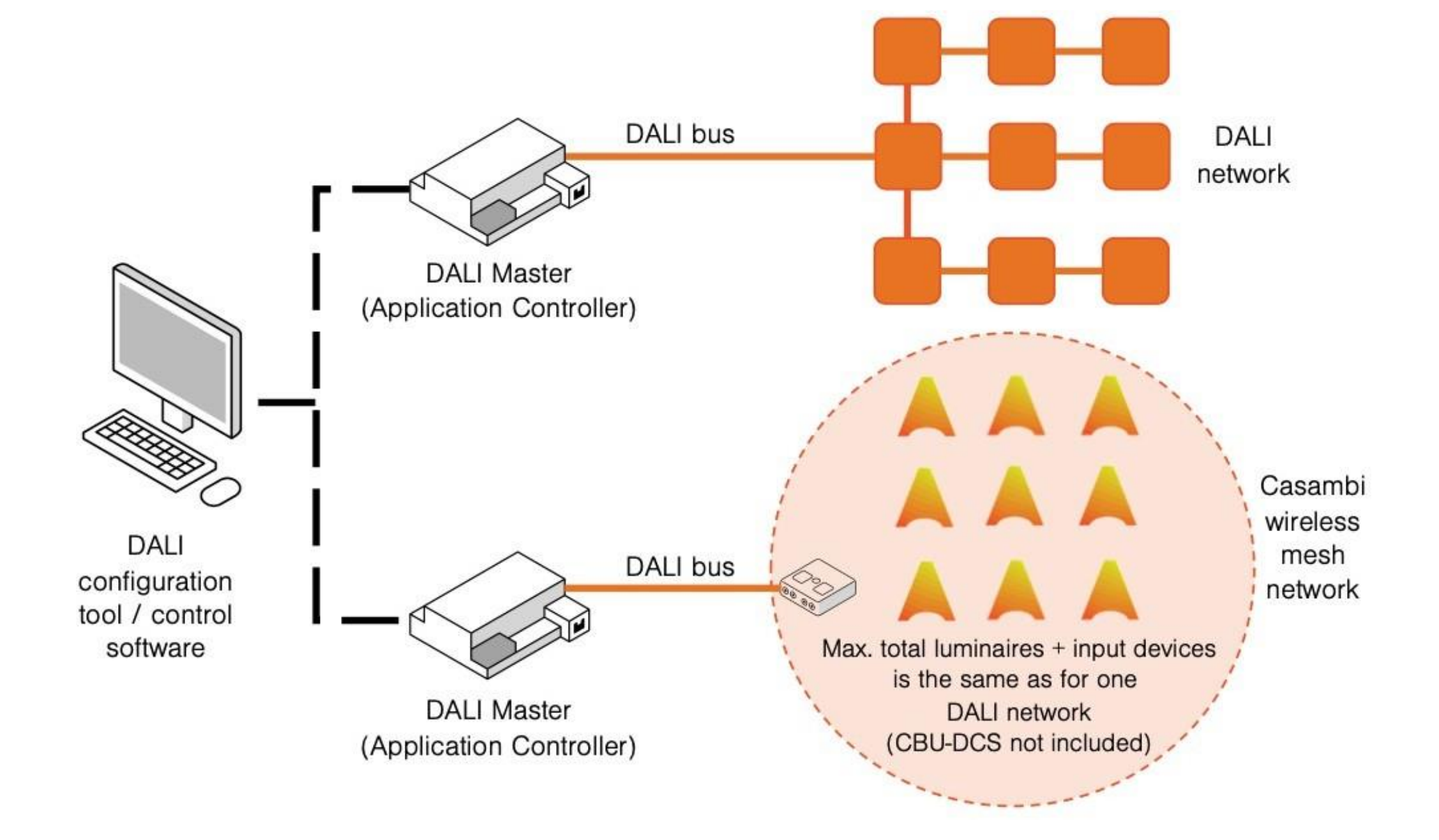

Occhio AIR - Passerelle DALI (CBU-DCS)

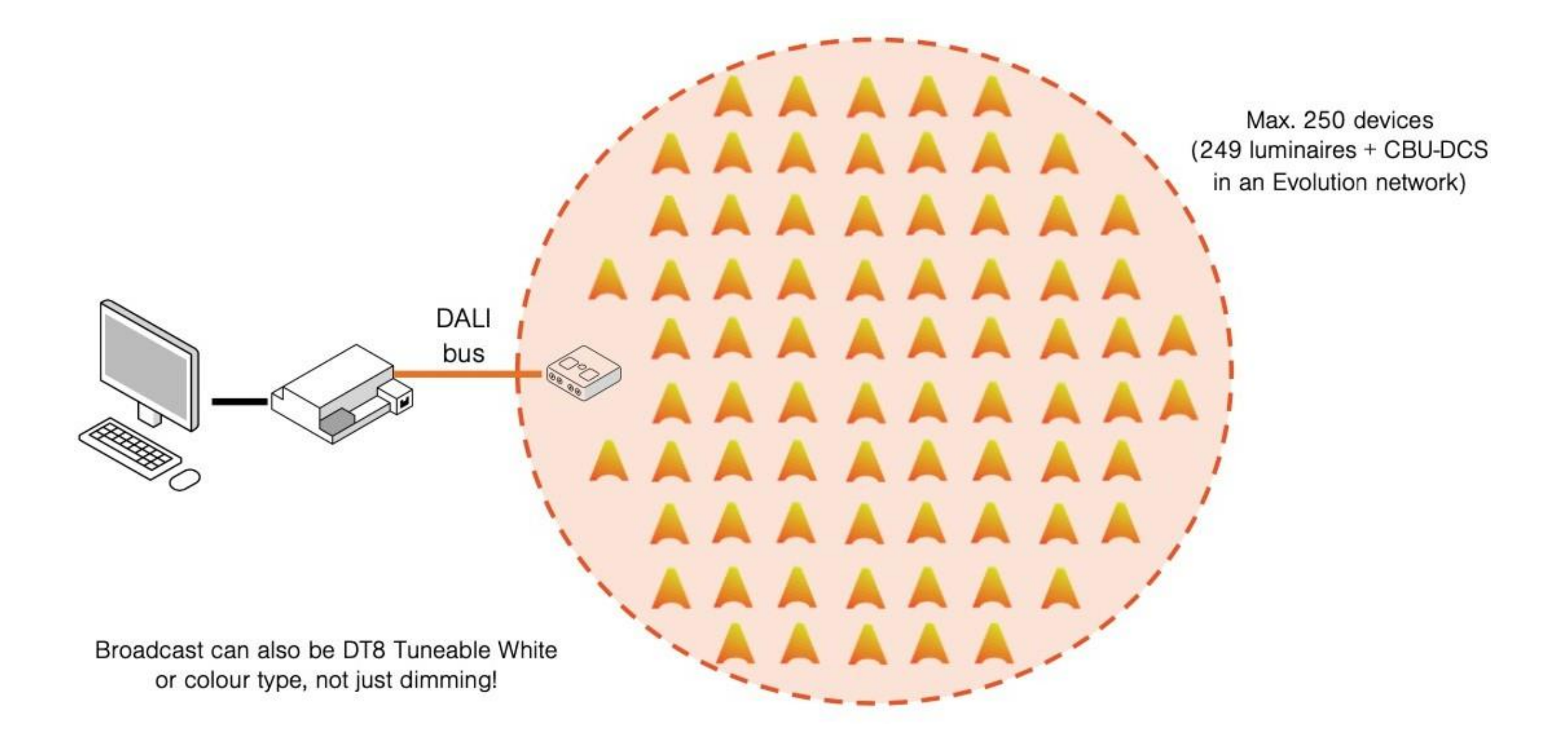

Occhio AIR - Passerelle DALI (CBU-DCS)

### Échantillon 1

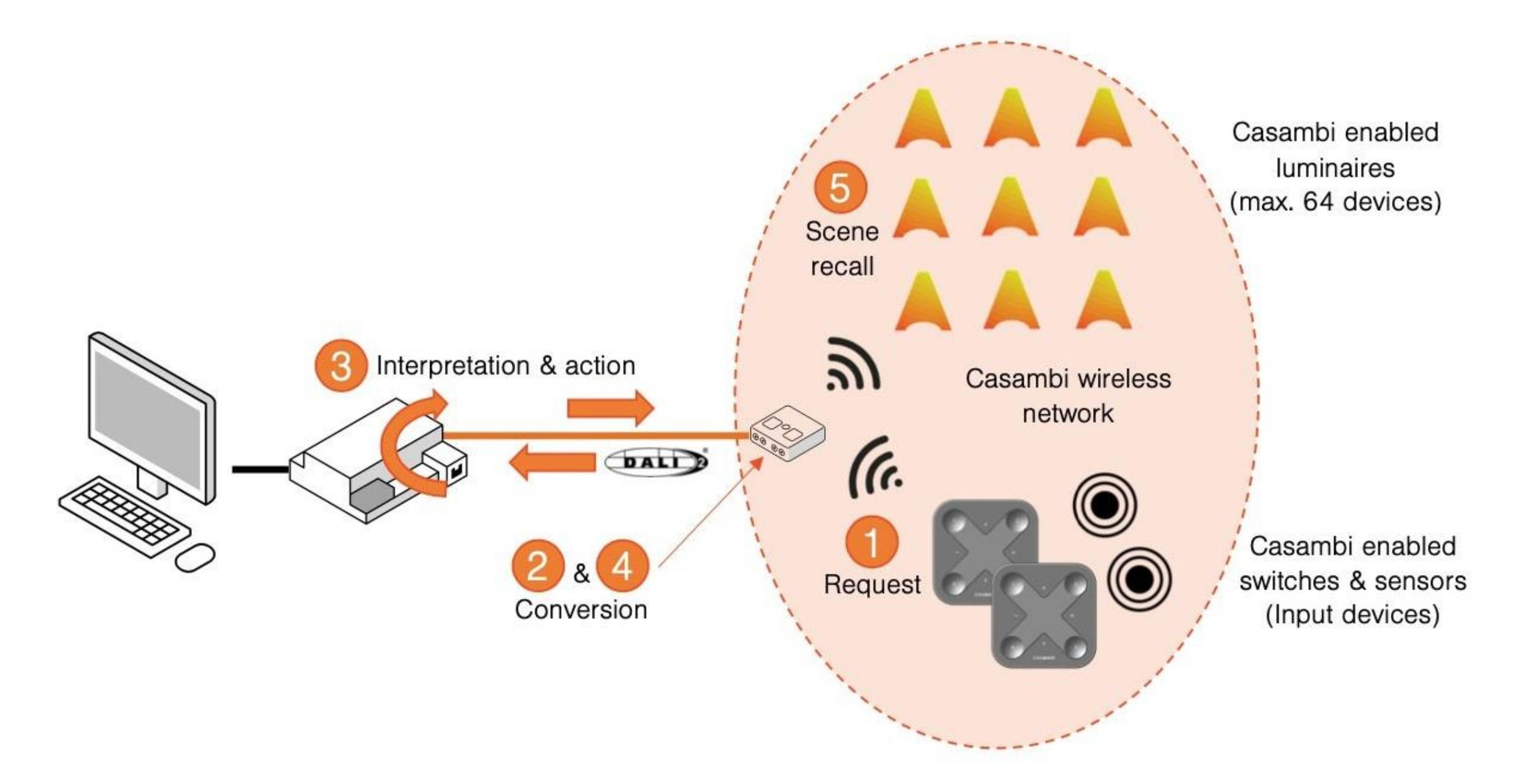

Occhio AIR - Passerelle DALI (CBU-DCS)

#### Échantillon 2

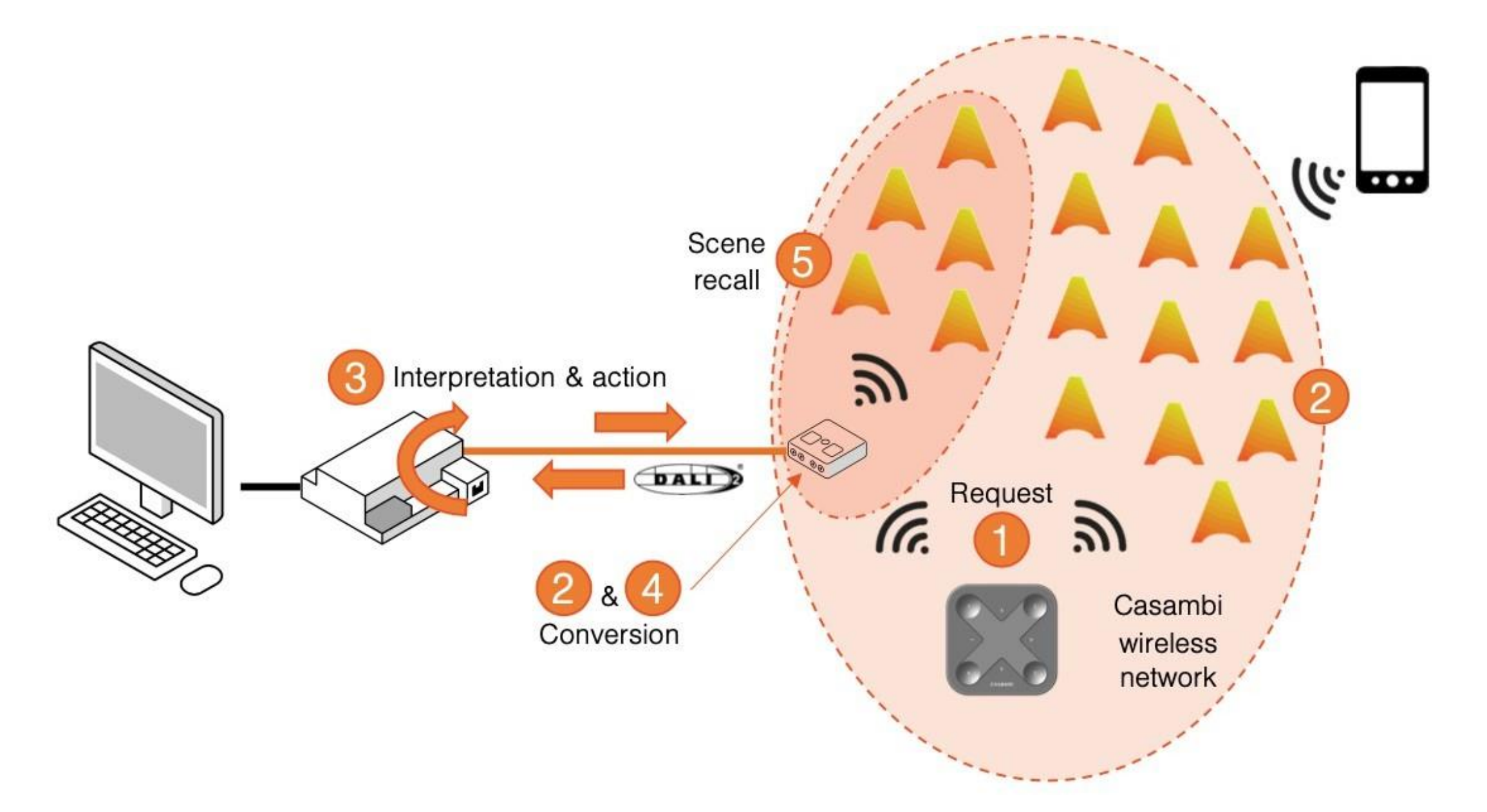

Occhio AIR - Passerelle DALI (CBU-DCS)

#### Configuration

- Connecte le CBU-DCS au système DALI avec un câble à 2 pôles
- Crée un réseau Occhio air (Evolution) via l'application Occhio air
  - connecte tous les luminaires/appareils air
  - connecte la passerelle DALI CBU-DCS (vérifiez d'abord si le profil est correct)
- Configurer la passerelle DALI dans l'app Occhio air
  - définir le champ d'application du contrôle et les options de contrôle
  - Activer l'exportation de la commande d'éclairage & exporter les modifications CCT, activer l'exportation des capteurs/interrupteurs si nécessaire
  - sélectionner Input dimming curve -> Logarithmic (DALI) & Linear -> en fonction du système DALI
  - Activer Update actual value sur YES
- Il est désormais possible de programmer via le système DALI

| 18:17                                           |                                  | 18:17                                              |                                                                                                    | 18:18              | u ( 🗢 🔳 )   | 18:18                                | a ( 🗢 🔳 )                                   | 18:18                           | a ( 🗢 🔳 )            |
|-------------------------------------------------|----------------------------------|----------------------------------------------------|----------------------------------------------------------------------------------------------------|--------------------|-------------|--------------------------------------|---------------------------------------------|---------------------------------|----------------------|
| Kernel Back Devices near me                     |                                  | K Back Devices near me                             | 191 - C                                                                                                    | Taner Evol         | lution      | K Back Gateway                       | rs                                          | K Back CBU-DCS                  | DALI Gateway         |
|                                                 |                                  |                                                    |                                                                                                    |                    |             | REMOTE ACCESS                        |                                             | Details                         | >                    |
| Latest firmware version                         | 26.24 / 35.0 >                   | Latest firmware version 26.                        | 24/35.0 >                                                                                                    | Timers             | >           | Gateway                              | Removed                                     |                                 |                      |
| Check for updates                               | 2                                | Check for updates                                  | >                                                                                                    | air controller     | >           | Set up remote access to your network | using this device.                          | MODES                           |                      |
| Checks for updates in firmware and other device | details.                         | Checks for updates in limiters and other device de | talt.                                                                                                    |                    |             | CONTROL DEVICES                      |                                             | Default Mode 1                  | Mode 2 Mode 3        |
| BLUETOOTH DEVICES                               |                                  | BLUETOOTH DEVICES                                  |                                                                                                    | Sensors            | >           | CBU-DCS DALI G<br>Casambi            | ateway<br>Taner Evolution<br>Evolution/35.0 | Tap to activate a mode and hold | a to edit settings   |
| CBU-DCS DALI Gateway<br>Casambi                 | Unpaired<br>Evolution/35.0       | CBU-DCS DALI Gateway<br>Gasambi                    | Unpaired<br>Evolution/35.0                                                                                                    | Gateways           | 2           |                                      |                                             | GATEWAY PARAMETERS              | All huminairee ()    |
| Occhio                                          | Cocchio Wen<br>26.30             | Sento tavolo 80 gold matt<br>Occhio                | 00000<br>Ø0ccho Wen<br>26.30                                                                                                    | Network setup      | 5           |                                      |                                             | Control priority                | Manual >             |
| io giro gold Deckensegel<br>Occhio              | COCO<br>GOcchio Wien<br>26.30    | ko gim gold Deckensegel                            | Contraction of Contraction of Contra | Devices poor mo    |             |                                      |                                             | Export sensors                  |                      |
| LED Brandwall<br>Casambi                        | COCO<br>Cochio Wien              | LED Brandwall                                      | ecoco<br>Boocho Wen                                                                                                    | Devices field file |             |                                      |                                             | Export switches                 |                      |
| Lui nico Schaufenster 3                         |                                  |                                                    | 10.00                                                                                                    | Change network     | ©>          |                                      |                                             | Export light control            |                      |
| Occhio                                          | @Occhio Wien<br>26.30            | Add to 'Taner Evolution                            | e                                                                                                    | Change site        | •           |                                      |                                             | Export changes of CCT           |                      |
| Sento soffitto due Decker<br>Occhio             | Cocchio Wien<br>26.30            | Change profile                                     |                                                                                                    | Account            | >           |                                      |                                             | PARAMETERS                      |                      |
| Sento Terra Beratungstisc<br>Occhio             | h ©OOOO<br>@Occhio Wien<br>26.30 | Ignore device                                      |                                                                                                    | App settings       | >           |                                      |                                             | Input dimming curve             | Logarithmic (DALI) > |
| Sento soff. sing. Deckense<br>Occhio            | ••••••• •••••• •••••• ••••••     | Change to Classic firmwa                           | re                                                                                                    | Help               | 3           |                                      |                                             | Update actual value             | Yes >                |
| Sito verticale                                  |                                  | Cancel                                             | 1                                                                                                    | Luminaires Gallery | Scenes More |                                      |                                             | Device scan interval            | 120 s >              |
| Occhio                                          | 26,69                            |                                                    |                                                                                                    |                    |             |                                      |                                             |                                 | 0                    |

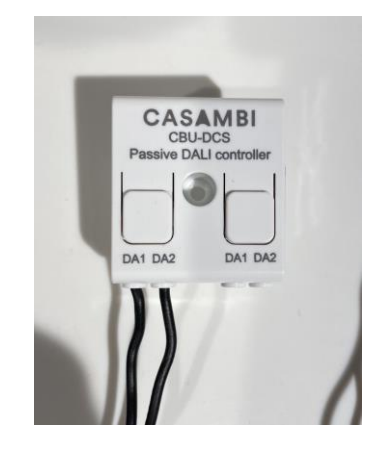

Occhio AIR - Passerelle DALI (CBU-DCS)

Modifier un mauvais profil en profil correct

• DALI Gateway CBU-DCS n'est pas visible sous "Passerelles".

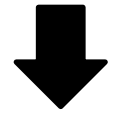

• Vérifie le profil, il se peut que tu aies un mauvais profil.

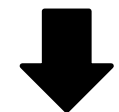

• S'il est écrit "CBU-DCS Broadcast", change-le en profil CBU-DCS DALI Gateway

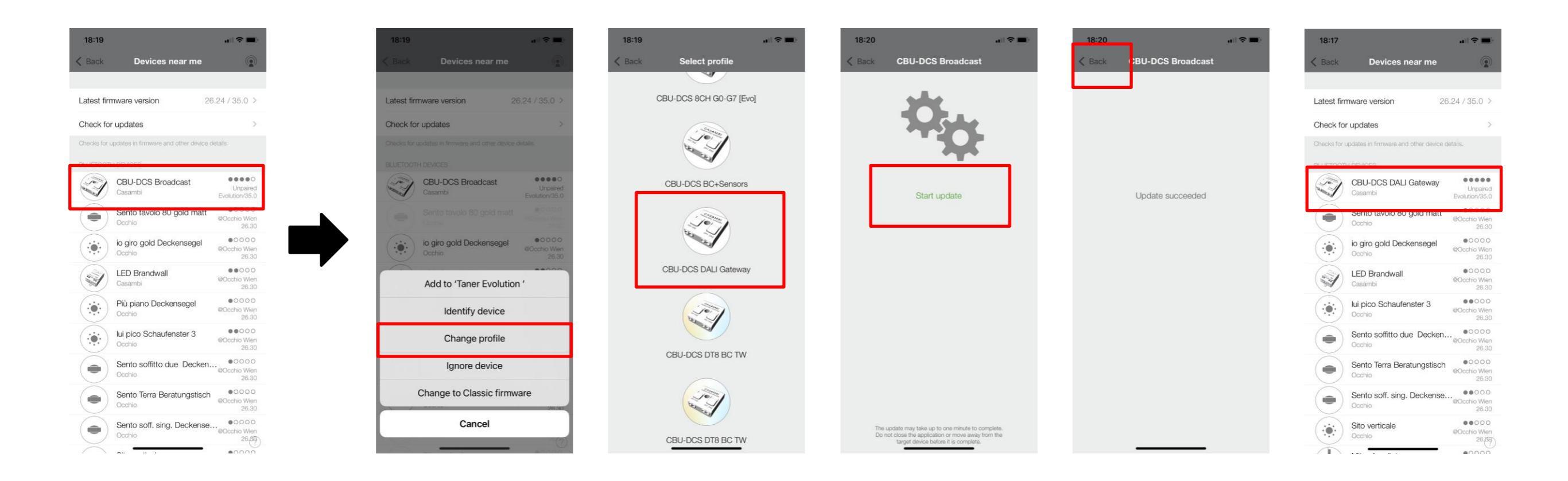

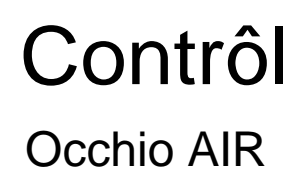

Occhi**o** 

### Passerelle DALI avec Scene Control

Possibilité de commander le Mito cosmo & Mito sospeso move avec un système de commande DALI

### Occhi**o**

Occhio AIR - Passerelle DALI (Scene Control)

Modifier le profil sur "Scene Control

• CBU-DCS DALI Gateway doit être découplé et nécessite au minimum la version Evolution 40.0

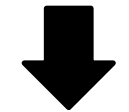

• cliquer sur CBU-DCS DALI Gateway et sélectionner Modifier le profil

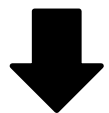

• Sélectionner la passerelle DALI (Scene control) et cliquer sur "Start update".

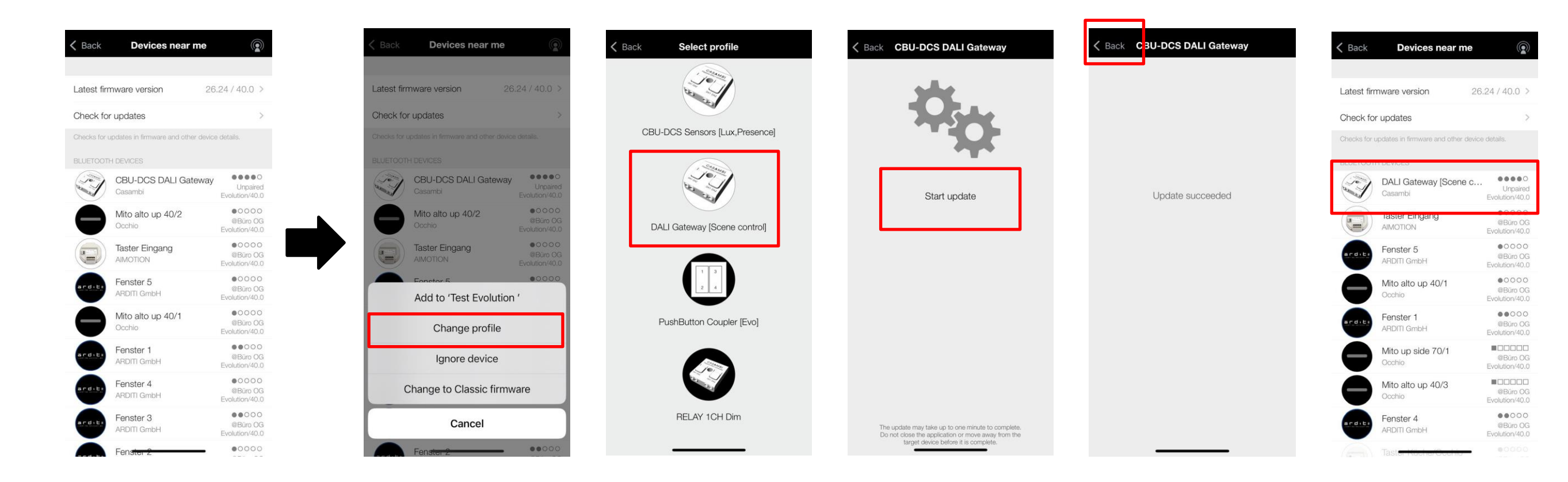

Occhio AIR - Passerelle DALI (Scene Control)

**Configuration - Scene Control** 

- Connecte le CBU-DCS au système DALI avec un câble bipolaire
- Crée un réseau Occhio air (Evolution) via l'application Occhio air
  - connecte tous les luminaires/appareils air
  - changer le profil de la passerelle DALI en scene control et l'ajouter à votre réseau
- Configurez la passerelle DALI (Scene control) dans l'app Occhio air
  - définir le champ d'application du contrôle et les options de contrôle
  - choisir Input dimming curve -> Linear ou Logarithmic (DALI) en fonction de votre système DALI
  - Activer Update actual value sur YES
  - Sélectionner Scene Control Address et la changer en Broadcast (Casambi scenes)
  - air Sélectionner une scène -> max. 16 scènes

| K Back Devic                | es near me 💿                            | K Back Devices near me                                   | Test Evolution            |      | K Back Gateways                                             | Gateways Cateway [Scene control] |                  | K Back Input dimming curve |         | K Back Scene Control Address |     | Kack DALI Gateway [Scene control] |                      |
|-----------------------------|-----------------------------------------|----------------------------------------------------------|---------------------------|------|-------------------------------------------------------------|----------------------------------|------------------|----------------------------|---------|------------------------------|-----|-----------------------------------|----------------------|
|                             |                                         |                                                          |                           |      | REMOTE ACCESS                                               | GATEWAY PARAMETERS               |                  | Linear >                   |         | Not used                     |     | PARAMETERS                        |                      |
| Latest firmware version     | n 26.24/40.0 >                          | Latest firmware version 26.24 / 40.0 >                   | Timers                    | >    | Internet gateway Not in use >                               | Control scope                    | All luminaires > |                            |         |                              |     | Input dimming curve               | Logarithmic (DALI) > |
| Check for updates           | >                                       | Check for updates >                                      | air controller            | 0    | Set up remote access to your network Test Evolution . More: | Control priority                 | Manual >         | Loganthmic (DALI)          | <u></u> | Broadcast (Casambi scenes)   | ~   | Update actual value               | Yes >                |
| Checks for updates in firms | are and other device details.           | Checks for updates in firmware and other device details. |                           |      | CONTROL DEVICES                                             | Export sensors                   |                  | default                    | >       | Divaucasi (Gasamui+DALI)     | × . | Device scan interval              | 600 s >              |
| BLUETOOTH DEVICES           |                                         | BLUETOOTH DEVICES                                        | Sensors                   | ) )  | DALI Gateway [Scene<br>Casambi                              | Export switches                  |                  | Custom (fixture curve)     | >       | G0                           | >   | Scene Control Address Broa        | adcast (Casamb >     |
| DALI Gate<br>Casambi        | way [Scene c Unpaired<br>Evolution/40.0 | Casambi Evolution/48.0                                   | Gateways                  | •    | Connections to external controllers                         | Export light control             |                  |                            |         | 61                           |     | Button Control Address            | Not used >           |
|                             | eng @Buro OG                            | Mito alto up 40/2 00000<br>Octobe                        | Network setup             | >    |                                                             | Export changes of CCT            | $\mathbf{O}$     |                            |         |                              | ·   | DALI Scene 0                      | Test 1 >             |
| Fenster 5                   | Evolution/40.0                          | Taster Eingang 00000                                     | Privilegee                |      |                                                             | 8 - 19                           | _                |                            |         | G2                           | >   | DALI Scene 1                      | Select scene >       |
| ARDITI Gmb                  | H @Büro OG<br>Evolution/40.0            | AIMOTION (GBGb OG<br>Evolution/40.0                      | r nviieges                | 5    |                                                             | PARAMETERS                       |                  |                            |         | G3                           | >   | DALI Scene 2                      | Select scene >       |
| Mito alto u<br>Occhio       | p 40/1 0000<br>@Büro OG                 | Add to (Tool Evalution /                                 |                           |      |                                                             | Input dimming curve              | default >        |                            |         | 64                           |     | DALLSoope 2                       | Solast soons         |
| Econotor 1                  | €V01000240.0                            | Add to Test Evolution                                    | Devices near me           | >    |                                                             | Update actual value              | Yes >            |                            |         | 5                            | × . | DALI SCENE S                      | Select scelle 2      |
| ARDITI Gmb                  | H @Bûro OG<br>Evolution/40.0            | Change profile                                           | Change network            | •    |                                                             | Device scan interval             | 600 s >          |                            |         | G5                           | >   | DALI Scene 4                      | Select scene >       |
| Mito up sie<br>Occhio       | le 70/1 @Büro OG<br>Evolution/40.0      | Ignore device                                            | Change site               | 0>   |                                                             | Scene Control Address            | Not used >       |                            |         | G6                           | >   | DALI Scene 5                      | Select scene >       |
| Mito alto u                 | o 40/3                                  | Change to Classic firmware                               |                           |      |                                                             | Button Control Address           | Not used >       |                            |         | 07                           |     | DALI Scene 6                      | Select scene >       |
| Occhio                      | Evolution/40.0                          |                                                          | Account                   | >    |                                                             | DALLScene 0                      | Select scene )   | ( anana                    |         | 67                           | 1   | DALI Scene 7                      | Select scene >       |
| Fenster 4<br>ARDITI Gmb     | H @Büro OG<br>Evolution/40.0            | Cancel                                                   | Luminaires Gallery Scenes | More |                                                             | DALI Scene 1                     | Select scene     |                            |         | G8                           | >   | DALI Scene 8                      | Select scene >       |
| Taster Ko                   | na/Couhio - 00000                       | Mito <del>op side 78/2</del>                             |                           |      |                                                             |                                  |                  |                            |         | 69.                          | 5   |                                   |                      |

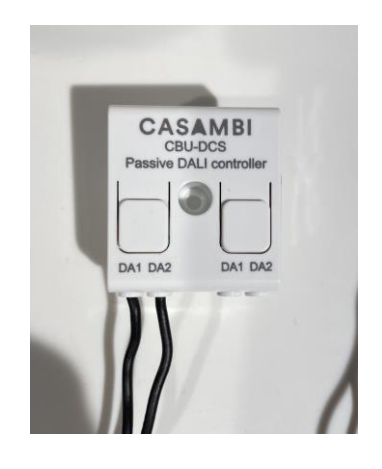